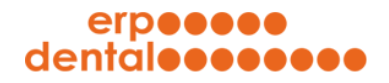

ERP-Dental® R/1

**R/1** 

Factsheet - Betatest

# ERP-Dental® R/1

## Factsheet – Betatest online Auftragsformular

Stand Januar 2021

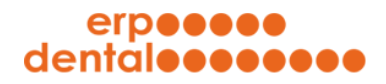

# **R/1**

### Inhaltsverzeichnis

### Inhaltsverzeichnis

| 1 | Sie erstellen einen fiktiven Kunden | 2 |
|---|-------------------------------------|---|
| 2 | Login als fiktiven Kunden           | 4 |
| 3 | Online Auftragsformular             | 7 |

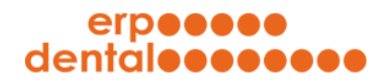

1

ERP-Dental<sup>®</sup> R/1

# **R/1**

Factsheet – Betatest

### Sie erstellen einen fiktiven Kunden

| portal-000.erp-dental.ch/sitemap/index.h     | itml           |               |          |                 |                                               |                                   |             |          |
|----------------------------------------------|----------------|---------------|----------|-----------------|-----------------------------------------------|-----------------------------------|-------------|----------|
| erp <b>eeee</b><br>dentaleeeee               | •              |               | deuts    | sch franzö      | sisch                                         | 内                                 | ?           | V        |
| ***                                          | -              | Ø             | )        |                 |                                               | ē i                               |             |          |
| Kunde                                        | Patient        | Tarif         |          | Mitar           | beiter l                                      | Material Au                       | ftrag       |          |
|                                              |                |               |          |                 |                                               |                                   |             |          |
|                                              |                |               |          |                 |                                               | Neuer Kunde er                    | fassen      | Neu      |
| Kunde                                        |                |               |          |                 |                                               |                                   |             |          |
| Hier sind alle Kunden aufgelistet:           |                |               |          |                 |                                               |                                   |             |          |
| The and the Kunder adigeosee.                |                |               |          |                 |                                               | suche:                            |             |          |
| gelöschte Objekte anzeigen                   |                |               |          |                 |                                               |                                   | 10 Ein      | nträge v |
| Bezeichnung                                  | Praxis / Labor | Strasse       | PLZ      | Ort             | Telefon                                       | E-Mail Adresse                    |             |          |
| Labor Blaser AG                              | Labor          | Widenweg 75   | 1741     | Cottens FR      | +41 41 760 86 86                              | r.hirschi@erp-dental.ch           | ŵ           |          |
| Labor Schmidt AG                             | Labor          | Landgasse 39  | 2555     | Brügg BE        | +41 41 760 86 86                              | r.hirschi@erp-dental.ch           | Ť           | Ē        |
| Labor Fischer GmbH                           | Labor          | Berggasse 177 | 1733     | Treyvaux        | +41 41 760 86 86                              | r.hirschi@erp-dental.ch           | ŵ           | 1        |
| Anzahl Kunden: 3 / 3                         |                |               |          |                 |                                               |                                   |             |          |
| Partane Nanden, 67 6                         |                |               |          |                 |                                               |                                   |             |          |
| → Behandler verwalten                        |                |               |          |                 |                                               |                                   | Behan       | ndler    |
| → Statistik aufrufen                         |                |               |          |                 |                                               |                                   | Stat        | tistik   |
| → Adressetiketten                            |                | Absender 🗹    | Anrede 🗹 | Labor Blaser AG | <ul> <li>AVERY 3425 - 105.0mm x 57</li> </ul> | .0mm - 2 Spalten (10 Etiketten) V | Adressetike | etten    |
| <ul> <li>Sammelrechnung erstellen</li> </ul> |                |               |          |                 |                                               | Sa                                | mmelrechn   | nung     |
|                                              |                |               |          |                 |                                               |                                   |             |          |
|                                              |                |               |          |                 |                                               |                                   |             |          |
|                                              |                |               |          |                 |                                               |                                   |             |          |
|                                              |                |               |          |                 |                                               |                                   |             |          |

Erfassen Sie mit den Button **Neu** einen fiktiven Kunden.

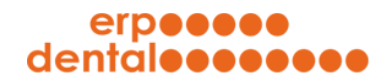

#### Factsheet – Betatest

| portal-000.erp-dental.ch/sitemap/index | html                             |                    |                |          |                          |
|----------------------------------------|----------------------------------|--------------------|----------------|----------|--------------------------|
| erp <b>eeee</b><br>dental <b>eeee</b>  | ••                               | deuts              | ch französisch |          | r 🕐 🕐                    |
|                                        |                                  |                    |                |          |                          |
|                                        | J.                               |                    |                | A        |                          |
| Kunde                                  | Patient                          | Tarif              | Mitarbeiter    | Material | Auftrag                  |
|                                        |                                  |                    |                |          |                          |
|                                        |                                  |                    |                |          | Neuer Kunde erfassen Neu |
| Neuer Kunde erfassen                   | 1                                |                    |                |          |                          |
| Fortellar Circles and K                |                                  |                    |                |          |                          |
| Erstellen Sie hier einen neuen Ku      | inden.                           |                    |                |          |                          |
|                                        | Leistungserbringe                |                    |                |          |                          |
|                                        | Art OLabor OPraxi                | ;<br>              |                |          |                          |
| Rechn                                  | ungsadresse Liefer-/ Rechnungsad | Iresse identisch 🗸 |                |          |                          |
|                                        | Firma Zahnarztpraxis Muste       | r                  |                |          |                          |
| * Bezeich                              | nung / Name Zahnarzt Meister     | ·]                 |                |          |                          |
| ,                                      | Adresszusatz -                   |                    |                |          |                          |
|                                        | * Strasse Bahnhofstrasse 1       |                    |                |          |                          |
|                                        | • PLZ 8000                       |                    |                |          |                          |
|                                        | * Ort Zürich                     |                    |                |          |                          |
|                                        | E-Mail e-                        | xis.ch (Zahlung    | gserinnerung)  |          |                          |
|                                        | * Telefon                        | 7                  |                |          |                          |
|                                        | Fax -                            | ]                  |                |          |                          |
|                                        | •Währung •CHF OEUR               | USD CAD            |                |          |                          |
|                                        | * Rabatt 0.00 %                  |                    |                |          |                          |
|                                        |                                  |                    |                |          |                          |

Legen Sie hier den fiktiven Kunden an (mit einer gültigen, in Ihrem Kundenportal noch nicht verwendeten E-Mail-Adresse, die Sie abrufen können). Klicken Sie auf **übermitteln**.

Loggen Sie sich danach aus Ihrem Kundenportal aus.

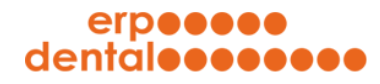

ERP-Dental<sup>®</sup> R/1

**R/1** 

Factsheet – Betatest

### 2 Login als fiktiven Kunden

| EKP-Dental (portal) - Sitemap X                       | Gas |
|-------------------------------------------------------|-----|
|                                                       |     |
| Wir freuen uns, dass Sie mit unserem System arbeiten! |     |
| Login (registrierter Benutzer)                        |     |
| Benutzername<br>Kennwort                              |     |
| Login                                                 |     |
|                                                       |     |

Klicken Sie auf den Button **zurücksetzen**.

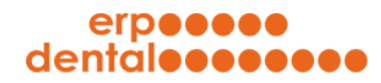

ERP-Dental<sup>®</sup> R/1

# **R/1**

#### Factsheet – Betatest

| → C | n/sitemap/index.html                                                                                                    | 🕒 Gas                     |
|-----|----------------------------------------------------------------------------------------------------|---------------------------|
|     | erpeeee<br>dentaleeeeee                                                                                                    |                           |
|     | ÜBER UNS KONTAKT ERP-DENTAL NEWS                                                                                                    |                           |
|     |                                                                                                    |                           |
|     | Konsuert suräckentan                                                                                                    |                           |
|     | Kennwort zurücksetzen Wenn Sie Ihr Kennwort zurücksetzen wollen, folgen Sie diesem Prozess. Geben Sie Ihren Benutzerr "übermitteln".                                                                           | namen ein und klicken Sie |
|     | Kennwort zurücksetzen         Wenn Sie Ihr Kennwort zurücksetzen wollen, folgen Sie diesem Prozess. Geben Sie Ihren Benutzerr<br>"übermitteln".         Benutzername meister@zahrpraxis.ch                     | namen ein und klicken Sie |
|     | Kennwort zurücksetzen         Wenn Sie Ihr Kennwort zurücksetzen wollen, folgen Sie diesem Prozess. Geben Sie Ihren Benutzerr<br>"übermitteln".         Benutzername meister@zahrpraxis.ch         übermitteln | namen ein und klicken Sie |
|     | Kennwort zurücksetzen         Wenn Sie Ihr Kennwort zurücksetzen wollen, folgen Sie diesem Prozess. Geben Sie Ihren Benutzern "übermitteln".         Benutzername meister@zahrpracis.ch         übermitteln    | namen ein und klicken Sie |
|     | Kennwort zurücksetzen         Wann Sie Ihr Kennwort zurücksetzen wollen, folgen Sie diesem Prozess. Geben Sie Ihren Benutzerer übermitteln:         wermitteln:         übermitteln:         übermitteln:      | namen ein und klicken Sie |

Setzen Sie hier mit dem Benutzernamen (Email-Adresse des fiktiven Kunden) das Kennwort zurück.

Sie erhalten eine E-Mail an die hinterlegte E-Mail-Adresse mit einem Link, den Sie aufrufen können.

Setzen Sie ein Kennwort.

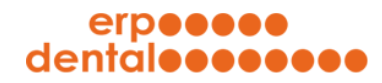

# **R/1**

### Factsheet – Betatest

|                                                                | ap × +                                                                                                    |                                                                                                    |                                                                                                    |                                                                                                    |                                                                   |                         |            |
|----------------------------------------------------------------|----------------------------------------------------------------------------------------------------|----------------------------------------------------------------------------------------------------|----------------------------------------------------------------------------------------------------|----------------------------------------------------------------------------------------------------|-------------------------------------------------------------------|-------------------------|------------|
| $\leftrightarrow$ $\rightarrow$ C $($ $$ portal-000.erp-dental | I.ch/sitemap/index.html&FUNCTION=NEWL                                                                                                    | LOGIN                                                                                                    |                                                                                                    |                                                                                                    |                                                                   |                         | \rm \rm Ga |
|                                                                | erpeeee                                                                                                    |                                                                                                    |                                                                                                    |                                                                                                    |                                                                   |                         |            |
|                                                                | dentáleeee                                                                                                    |                                                                                                    |                                                                                                    |                                                                                                    |                                                                   |                         |            |
|                                                                | 0 mm - 1 mm                                                                                                    |                                                                                                    |                                                                                                    |                                                                                                    |                                                                   |                         |            |
|                                                                | UBER UNS                                                                                                    | KONTAKT                                                                                                    | ERP-DENTAL                                                                                                    | NEWS                                                                                                    |                                                                   |                         |            |
|                                                                |                                                                                                    |                                                                                                    | 2                                                                                                    | 12                                                                                                    | . 61 X 6                                                          |                         |            |
|                                                                |                                                                                                    |                                                                                                    |                                                                                                    | 0 800 °                                                                                                    | C. C. C.                                                          | 1                       |            |
|                                                                |                                                                                                    | 67.00                                                                                                    | -                                                                                                    | 2                                                                                                    |                                                                   |                         |            |
|                                                                |                                                                                                    | 1 APR                                                                                                    | Br. IS                                                                                                    |                                                                                                    |                                                                   |                         |            |
|                                                                |                                                                                                    |                                                                                                    | 1750                                                                                                    |                                                                                                    | in marke                                                          | 361                     |            |
|                                                                | Stor Stor 1                                                                                                    | $\leq$                                                                                                    | (Ser)                                                                                                    |                                                                                                    | the second second                                                 | -tes                    |            |
|                                                                |                                                                                                    |                                                                                                    | R C                                                                                                    | - Participant - Participant - | Star Star                                                         |                         |            |
|                                                                |                                                                                                    |                                                                                                    |                                                                                                    | San Com                                                                                                    | A. S. S. C.                                                       |                         |            |
|                                                                | and the second second                                                                                                    |                                                                                                    |                                                                                                    | - Ale                                                                                                    | and the second                                                    | and and a second second |            |
|                                                                | State of the other states                                                                                                    |                                                                                                    |                                                                                                    |                                                                                                    |                                                                   |                         |            |
|                                                                | and the second second se |                                                                                                    | A REAL PROPERTY AND A REAL PROPERTY AND A REAL |                                                                                                    |                                                                   |                         |            |
|                                                                |                                                                                                    |                                                                                                    |                                                                                                    |                                                                                                    | .,                                                                |                         |            |
|                                                                |                                                                                                    |                                                                                                    |                                                                                                    |                                                                                                    | .,                                                                | -                       |            |
|                                                                | Login (registrier                                                                                                    | ter Benutzer)                                                                                                    |                                                                                                    |                                                                                                    |                                                                   |                         |            |
|                                                                | Login (registrier                                                                                                    | ter Benutzer)                                                                                                    |                                                                                                    |                                                                                                    |                                                                   | _                       |            |
|                                                                | Login (registrien                                                                                                    | ter Benutzer)                                                                                                    | . Nach dem Einloggen arb                                                                                                    | eiten wir ein paar Daten für Si                                                                                                    | ie auf, damit Sie nachher rascher                                 | _                       |            |
|                                                                | Login (registriert<br>Sie haben sich heute<br>arb                                                                                                    | ter Benutzer)<br>noch nicht eingeloggt<br>beiten können. Das ber                                                                     | . Nach dem Einloggen arb<br>nötigt eine gewisse Zeit un                                                                                                    | eiten wir ein paar Daten für Si<br>d deshalb bitten wir Sie um e                                                                                                    | ie auf, damit Sie nachher rascher<br>twas Geduld                  | -                       |            |
|                                                                | Login (registriert<br>Sie haben sich heute<br>arb                                                                                                    | ter Benutzer)<br>noch nicht eingeloggt<br>noch nönnen. Das ber                                                                       | . Nach dem Eintoggen arb                                                                                                    | eiten wir ein paar Daten für Si<br>d deshalb bitten wir Sie um e                                                                                                    | e auf, damit Sie nachher rascher<br>twas Geduld                   |                         |            |
|                                                                | Login (registriert<br>Sie haben sich heute<br>arb                                                                                                    | ter Benutzer)<br>noch nicht eingeloggt<br>eiten können. Das ben<br>Benutzername<br>Kennwort                                          | . Nach dem Einloggen arb<br>hötigt eine gewisse Zeit un<br>meister@zahnpraxis.ch                                                                                                    | eiten wir ein paar Daten für Si<br>d deshalb bitten wir Sie um e                                                                                                    | e auf, damit Sie nachher rascher<br>twas Geduld                   |                         |            |
|                                                                | Login (registrier<br>Sie haben sich heute<br>arb                                                                                                    | ter Benutzer)<br>noch nicht eingeloggt<br>eiten können. Das ber<br>Benutzername<br>Kennwort                                          | L. Nach dem Einloggen arb<br>hötgt eine gewisse Zeit um<br>meister@zahnpraxis.ch                                                                                                    | eiten wir ein paar Daten für Si<br>d deshalb bitten wir Sie um e                                                                                                    | e auf, damit Sie nachher rascher<br>twas Geduld                   |                         |            |
|                                                                | Login (registrierd<br>Sie haben sich heute<br>arb                                                                                                    | ter Benutzer)<br>noch nicht eingeloggt<br>eleten können. Das ber<br>Benutzername<br>Kennwort                                         | L Nach dem Einloggen arb<br>hötigt eine gewisse Zeit un<br>meister@zahnpraxis.ch                                                                                                    | eiten wir ein paar Daten für Si<br>d deshalb bitten wir Sie um e                                                                                                    | ie auf, damit Sie nachher rascher<br>twas Geduld                  |                         |            |
|                                                                | Login (registrierd<br>Sie haben sich heute<br>arb                                                                                                    | ter Benutzer)<br>noch nicht eingeloggt<br>können. Das ber<br>Benutzername<br>Kennwort                                                | L Nach dem Einloggen arb<br>hötigt eine gewisse Zeit un<br>meister@zahnpraxis.ch                                                                                                    | eiten wir ein paar Daten für Si<br>d deshalb bitten wir Sie um e                                                                                                    | ie auf, damit Sie nachher rascher<br>twas Geduld<br>[zurücksetzen |                         |            |
|                                                                | Login (registriert<br>Sie haben sich heute<br>ab<br>Login<br>+ Ihr Kennwort könne                                                                                                    | ter Benutzer)<br>nach nicht eingeloggt<br>eilten können. Das ber<br>Benutzername<br>Kennwort<br>en Sie hier                          | L. Nach dem Einloggen arb<br>ötögt eine gewisse Zeit un<br>meister@zahnpraxis.ch                                                                                                    | siten wir ein paar Daten für Si<br>d deshalb bitten wir Sie um e                                                                                                    | e auf, damit Sie nachher rascher<br>twas Geduld<br>zuücksetzen    |                         |            |
|                                                                | Login (registriert<br>Sie haben sich heute<br>arb<br>Login<br>+ Ihr Kennwort könne                                                                                                    | ter Benutzer)<br>noch nicht eingeloggt<br>eleten können. Das ber<br>Benutzername<br>Kennwort                                         | L. Nach dem Einloggen arb<br>otögt eine gewisse Zeit un<br>meister@zahnpraxis.ch                                                                                                    | siten wir ein paar Daten für Si<br>d deshalb bitten wir Sie um e                                                                                                    | e auf, damit Sie nachher rascher<br>twas Geduld<br>zurücksetzen   | -                       |            |
|                                                                | Login (registriert<br>Sie haben sich heute<br>arb                                                                                                    | ter Benutzer)<br>noch nicht eingeloggt<br>eleten können. Das ber<br>Benutzername<br>Kennwort<br>nen Sie hier                         | . Nach dem Einloggen arb<br>otögt eine gewisse Zeit un<br>meister@zahnpraxis.ch                                                                                                    | elten wir ein paar Daten für S<br>d deshalb bitten wir Sie um e                                                                                                    | e auf, damit Sie nachher rascher<br>twas Geduld<br>zurücksetzen   | 5                       |            |
|                                                                | Login (registrierd<br>Sie haben sich heute<br>arb                                                                                                    | ter Benutzer)<br>noch nicht eingeloggt<br>eleten können. Das ber<br>Benutzername<br>Kennwort<br>en Sie hier                          | . Nach dem Einloggen arb<br>otögt eine gewisse Zeit un<br>meister@zahnpraxis.ch                                                                                                    | eiten wir ein paar Daten für S<br>d deshalb bitten wir Sie um e                                                                                                    | e auf, damit Sie nachher rascher<br>twas Geduld<br>[zurücksetzen  | -<br>]<br>]             |            |
|                                                                | Login (registrierd<br>Sie haben sich heute<br>arb<br>Login<br>+ Ihr Kennwort könne<br>Informationen<br>News                                                                                                    | ter Benutzer)<br>noch nicht eingeloggt<br>eleten können. Das ber<br>Benutzername<br>Kennwort<br>en Sie hier<br>Adresse<br>ERP-Dental | L Nach dem Einloggen arb<br>otögt eine gewisse Zeit un<br>meister@zahnpraxis.ch<br>                                                                                                    | eiten wir ein paar Daten für S<br>d deshalb bitten wir Sie um e                                                                                                    | e auf, damit Sie nachher rascher<br>twas Geduld<br>[zurücksetzen  | 2                       |            |

Geben Sie hier den Benutzernamen und das neu von Ihnen festgelegte Kennwort ein und klicken Sie auf **Login**.

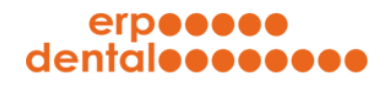

**R/1** 

Factsheet – Betatest

### 3 Online Auftragsformular

| CRP-Dental (portal) - Sitemap    | × +                                                                                |                           |      |
|----------------------------------|------------------------------------------------------------------------------------|---------------------------|------|
| ← → C 🔒 portal-000.erp-dental.ch | /sitemap/index.html                                                                |                           | 🕒 Ga |
|                                  | erpeeee<br>dentaleeeeeee                                                           | DE FR IT EN               |      |
|                                  | Guten Abend Dr. med. dent. Zahnarzt                                                | Meister                   |      |
|                                  | Wir freuen uns, dass Sie mit unserem System arbeiten!                              |                           |      |
|                                  |                                                                                    | online Auftragsformular   |      |
|                                  | ERP-Dental GmbH<br>Dorfstrasse 38<br>6340 Baar                                     |                           |      |
|                                  | Internet: www.erp-dental.ch<br>E-Mail: info@erp-dental.ch<br>Fon: +41 41 760 86 86 |                           |      |
|                                  | System                                                                             |                           |      |
|                                  | → System verlassen: Hier                                                           | Logout                    |      |
|                                  | Copyrigh                                                                           | t 2021 by ERP-Dental GmbH |      |
|                                  |                                                                                    |                           |      |
|                                  |                                                                                    |                           |      |
|                                  |                                                                                    |                           |      |
|                                  |                                                                                    |                           |      |
|                                  |                                                                                    |                           |      |
|                                  |                                                                                    |                           |      |

Klicken Sie auf online Auftragsformular....

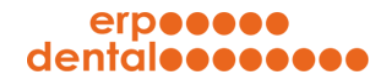

#### Factsheet – Betatest

| ← → C 🗎 portal-000.erp- | dental.ch/sitemap/auftrag/index.html                                                                                                    | Θ |
|-------------------------|----------------------------------------------------------------------------------------------------|---|
|                         | erpesse<br>dentalesses                                                                                                    |   |
|                         |                                                                                                    |   |
|                         | online Auftragsformular <mark>(Betatest)</mark>                                                                                                    |   |
|                         |                                                                                                    |   |
|                         | Ablauf Betatest                                                                                                    |   |
|                         | Nutzen sie dieses Formular wahrend dem Betatest in innem Kundenportal nur mit einem fiktiven Kunden!<br>1. Der fiktive Kunde (Zahnarzt oder Kundenlabor) erhält eine Bestätigungsmail mit dem angehängten PDF-Auftragsformular<br>2. Sie als Laborbetreiber*in erhalten eine E-Mail mit dem Auftrag. Darin ist ein Link auf Ihr Kundenportal zu finden, welcher Sie<br>direkt zum Patienten mit dem ausgefüllten PDF-Auftragsformular führt |   |
|                         | Mit diesem Formular können Sie uns Ihren Auftrag online übermitteln.                                                                                                    |   |
|                         | Ihre Adresse                                                                                                    |   |
|                         | Dr. med. dent.<br>Zahnarzt Meister<br>Bahnhofstrasse 1<br>8000 Zürich                                                                                                    |   |
|                         | Patient                                                                                                    |   |
|                         | Neuer Patient eintragen oder vorhandenen Patient aus Liste auswählen!                                                                                                    |   |
|                         | neuer Patient -                                                                                                    |   |
|                         | Patient oder Patientennummer                                                                                                    |   |
|                         | Abrechnungsvariante auswählen                                                                                                    |   |
|                         |                                                                                                    |   |

Viel Erfolg beim Ausfüllen des online Auftragsformulars.